## TUHSD TECH QUICK GUIDE: Blackboard Course Page

| 1. Add pages and links the course.                                                                                                    | EdTech Generic Course<br>Home Page<br>Information Course<br>Content                                                                                                    | 4. Edit<br>option<br>Home F<br>Add Class N<br>Add Class Module 5 | E Home Page by choosing<br>s and adding text or image<br>age                                                                                 | permissio<br>ges.                                                | n <b>5.</b> Add<br>Home F<br>Add Class 1             | or remove home                                                                                                    | page modules.                                                                                                    | <ul> <li>6. Preview the student view of the page.</li> <li>5. Customize the</li> </ul> |
|----------------------------------------------------------------------------------------------------|----------------------------------------------------------------------------------------------------|------------------------------------------------------------------|----------------------------------------------------------------------------------------------------|------------------------------------------------------------------|------------------------------------------------------|----------------------------------------------------------------------------------------------------|----------------------------------------------------------------------------------------------------|----------------------------------------------------------------------------------------|
| Divider                                                                                                    |                                                                                                    |                                                                  |                                                                                                    |                                                                  |                                                      | E                                                                                                    | Edit Notification Settings                                                                                                    | page theme/color                                                                       |
| 2 Customize /edit course                                                                                                    | Tools                                                                                                    | - My Tasks                                                       |                                                                                                    |                                                                  | What's Past Due                                      |                                                                                                    | Actions ×                                                                                                    | scheme.                                                                                |
| link.                                                                                                    | Help                                                                                                    | My Tasks:                                                        |                                                                                                    |                                                                  | All Items (0)                                        |                                                                                                    | 0                                                                                                    |                                                                                        |
| Home Page     Add Class Module                                                                                                    | CLASS MANAGEMENT                                                                                                    |                                                                  | No tasks due.                                                                                                    |                                                                  | What's Due                                           |                                                                                                    | Actions 😺                                                                                                    |                                                                                        |
| Content Rename Link                                                                                                    | ▼ Control Panel                                                                                                    |                                                                  |                                                                                                    |                                                                  | Select Date: 08/10/2                                 | 2015 🔳 Go                                                                                                    |                                                                                                    |                                                                                        |
| Discussions Delete                                                                                                    | b) ► Class Tools                                                                                                    | ✓ What's New                                                     |                                                                                                    |                                                                  | ▼ Today (0)                                          | Nothing Due Today                                                                                                    | 0                                                                                                    |                                                                                        |
|                                                                                                    | c) ► Evaluation →                                                                                                    | -                                                                | Edit Notification Settings                                                                                                    | Actions ¥                                                        | Tomorrow (0)                                         |                                                                                                    | 0                                                                                                    |                                                                                        |
| <b>3.</b> Rearrange course links.                                                                                                    | d) ► Grade Center →                                                                                                    |                                                                  | No Notifications                                                                                                    |                                                                  | ▶ This Week (0)                                      |                                                                                                    | 0                                                                                                    |                                                                                        |
| + 🖻 🖒 ti                                                                                                    | <ul> <li>f) ► Customization →</li> </ul>                                                                                                    |                                                                  | Last Updated: August 10,                                                                                                    | 2015 9:28 AM                                                     | Future (0)                                           |                                                                                                    | 0                                                                                                    |                                                                                        |
| 🔻 EdTech Generic Course 🔺                                                                                                    | <b>g)</b> ► Packages and Utilities →                                                                                                    | - Needs Attention                                                |                                                                                                    |                                                                  |                                                      | Last Update                                                                                                    | ed: August 10, 2015 9:28 AM                                                                                                    |                                                                                        |
| Home Page                                                                                                    | Help     Blackboard Help for Teachers                                                                                                    | 2                                                                | Edit Notification Settings                                                                                                    | Actions 😺                                                        | - Alerts                                             |                                                                                                    |                                                                                                    |                                                                                        |
| Information     Content                                                                                                    | Contact Support<br>Video Tutorials                                                                                                    |                                                                  | No Notifications                                                                                                    |                                                                  |                                                      | E                                                                                                    | Edit Notification Settings                                                                                                    |                                                                                        |
| Discussions                                                                                                    | · · · · · · · · · · · · · · · · · · ·                                                                                                    |                                                                  | Last Updated: August 10,                                                                                                    | 2015 9:28 AM                                                     | Past Due                                             |                                                                                                    | Actions ¥                                                                                                    |                                                                                        |
|                                                                                                    | 🗙 Quick Unenroll                                                                                                    |                                                                  |                                                                                                    |                                                                  |                                                      | No Notifications                                                                                                    | ~                                                                                                    |                                                                                        |
|                                                                                                    |                                                                                                    |                                                                  |                                                                                                    |                                                                  |                                                      |                                                                                                    |                                                                                                    |                                                                                        |
| a) Upload/access b) A<br>content for tools<br>courses.                                                                                                 | cess various class C) Access<br>reports:<br>ss Tools<br>hievements<br>gg<br>sss Calendar<br>sss Calendar<br>sss Calendar<br>sss Calendar<br>sss Calendar<br>sss Calendar<br>sss Calendar<br>sss Calendar<br>sss Calendar<br>Score R<br>Bertofford<br>Score R<br>Score R<br>Score Score S | ess assessment<br>:<br>ation<br>Reports                          | d) Access grades and<br>assignments that<br>need to be graded:<br>Grade Center<br>Needs Grading<br>Full Grade Center<br>Assignments<br>Tests | e) Enroll<br>or create<br>groups:<br>Users an<br>Groups<br>Users | l students <b>f</b><br>e class <b>c</b><br>nd Groups | f) Customize<br>course setup:<br>Customization<br>Guest and Parent Access<br>Properties<br>Quick Setup Guide<br>Teaching Style<br>Tool Availability | g) Import and<br>export courses,<br>content, and<br>resources:<br>Packages and Utilities<br>Bulk Delete<br>Class Copy<br>Export/Archive Class<br>Import Class Cartridge<br>Import Package / View Logs<br>Manage LTI Links<br>Move Files to Class Files | <b>h)</b> Additional help<br>for teachers:                                             |
| ETGC001<br>All Classes Content<br>All Organizations Content<br>Institution Content<br>Go<br>Basic Search<br>Advanced Search<br>Se<br>Tan<br>Te<br>Will |                                                                                                    | nance Dashboard<br>ion Center<br>M Reports                       |                                                                                                    |                                                                  |                                                      |                                                                                                    |                                                                                                    | Blackboard Help tor Leachers<br>Contact Support<br>Video Tutorials                     |

Last Updated: 8/10/2015 12:42 PM